# SONY

2-591-811-**11** (1)

# **Digital Still Camera**

# **Read This First**

**Operating Instructions** 

Before operating the unit, please read this manual and "User's Guide/Troubleshooting" (separate ne) thoroughly, and retain it for future reference.

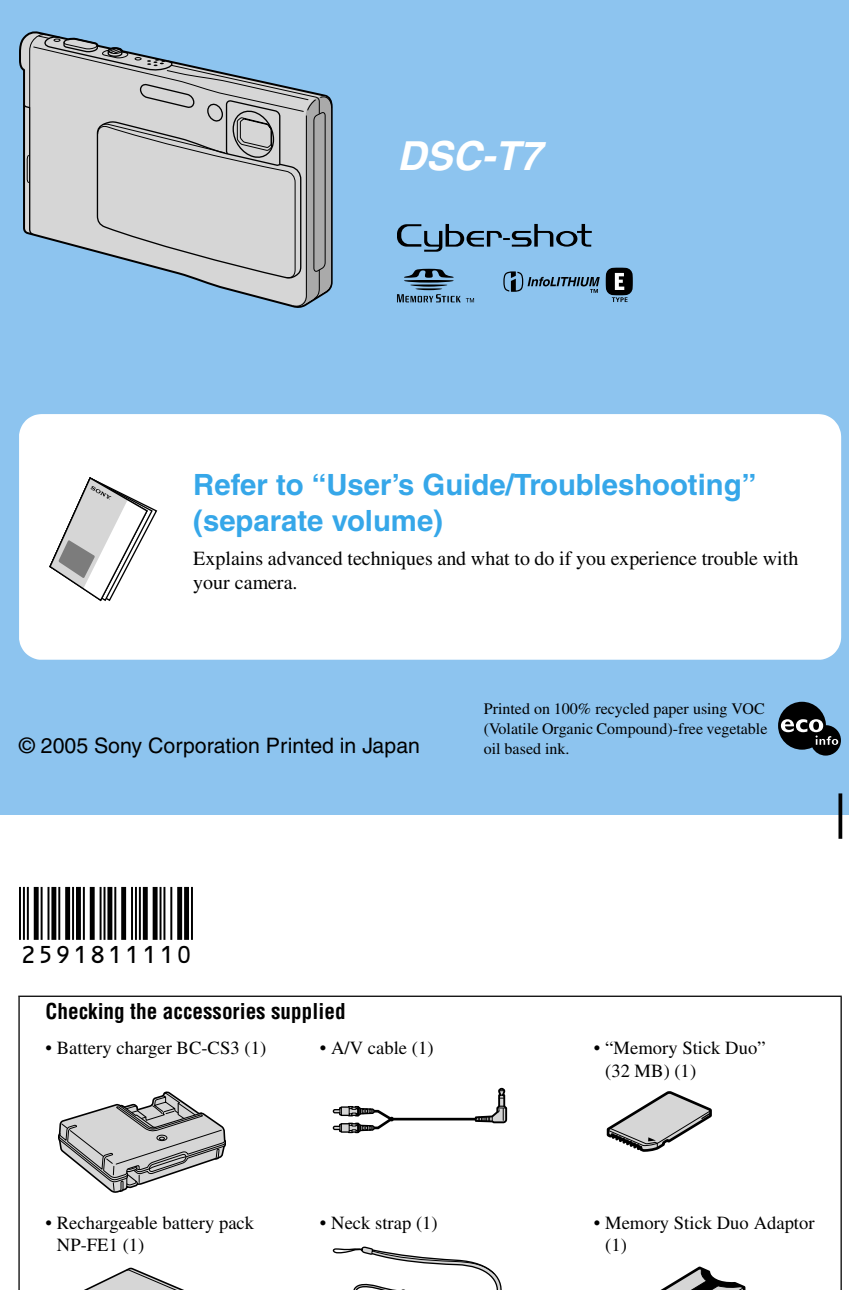

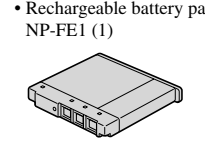

• Battery case (1)

• USB cable (1)

Ø

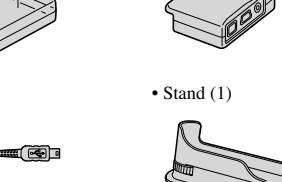

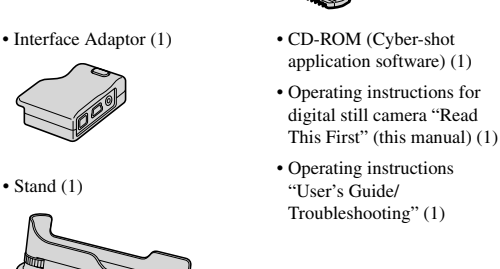

Notes before use

· Charge the supplied NP-FE1 battery pack before using the camera for the first time

• The camera is a precision instrument. Be careful not to bump the lens or the LCD screen, and not to apply force to it. Attach the strap to prevent the camera from damage by being dropped, etc.

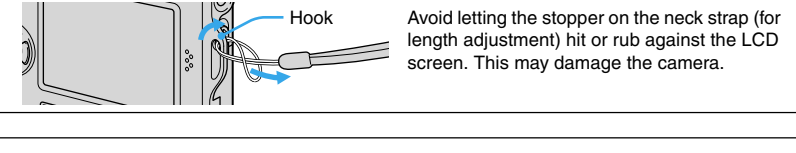

Additional information on this product and answers to frequently asked questions can be found at our Customer Support Website

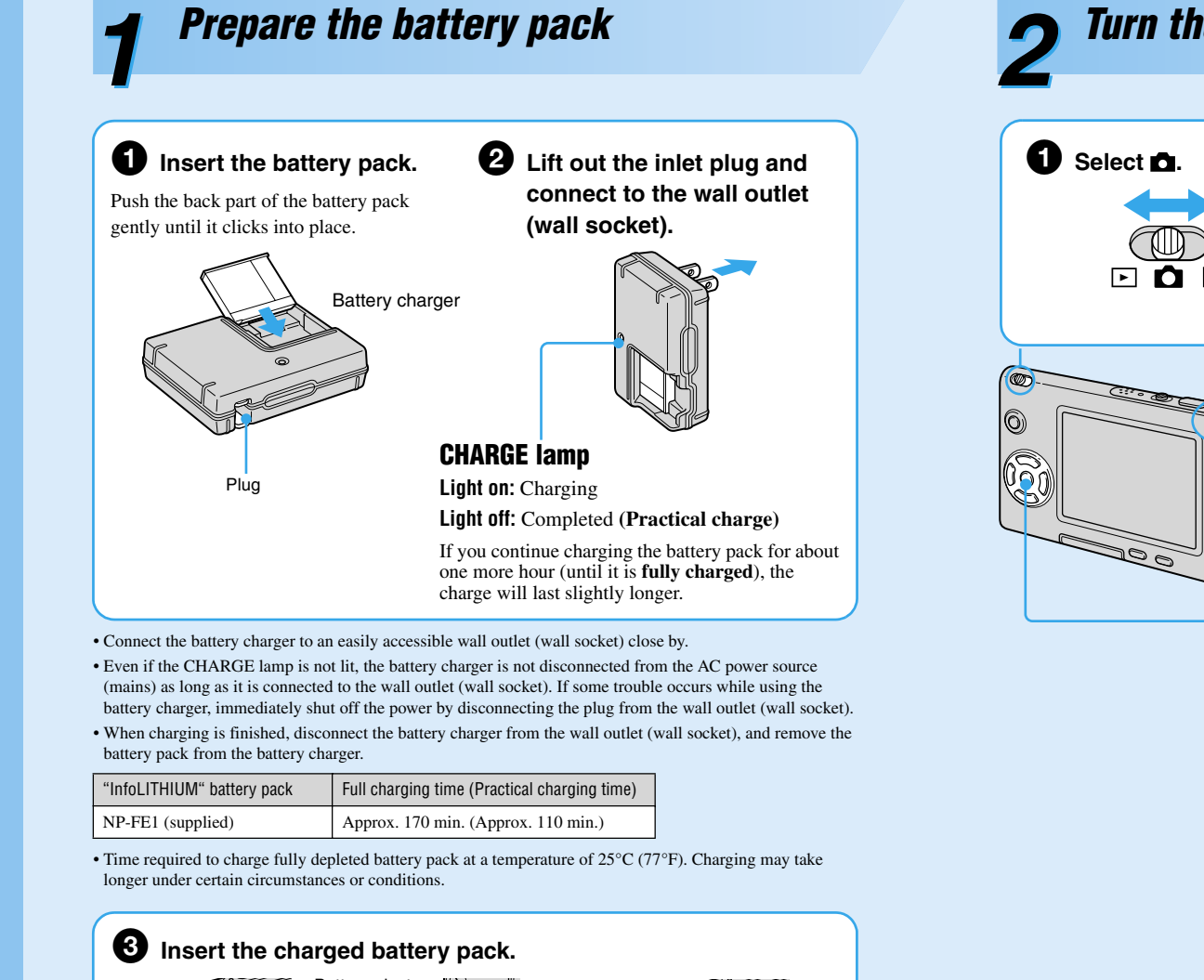

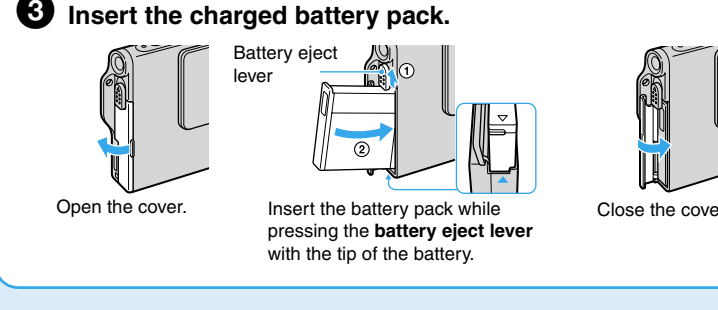

### Using the AC Adaptor

You can connect the camera using the AC-LS5/AC-LS5K AC Adaptor (not supplied). → "User's Guide/Troubleshooting" (page 15). Refer to the operating instructions supplied with the AC Adaptor.

### To check the remaining battery time

Press () (power) to turn on and check the time on the LCD screen.

· It takes about one minute until the correct battery remaining time appears

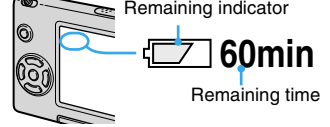

· The displayed time remaining may not be correct under certain

### To remove the battery pack

Open the battery cover and slide the battery eject lever in the direction of the arrow. Place your finger on the flange and push the battery pack out. To avoid dropping the battery pack, do not hold the camera with the battery slot facing down when the battery eject lever is out.

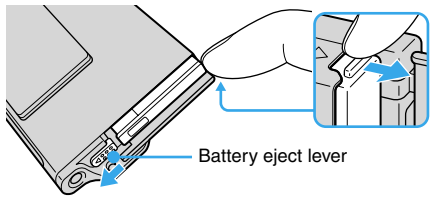

### To use your camera abroad — Power sources

You can use your camera, the supplied battery charger, and the AC-LS5/AC-LS5K AC Adaptor (not supplied) in any country or region where the power supply is within 100 V to 240 V AC, 50/ 60 Hz. Use a commercially available AC plug adaptor [a], if necessary, depending on the design of the wall outlet (wall socket) [b].

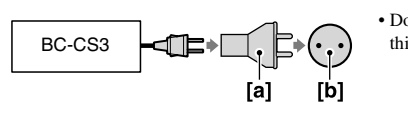

· Do not use an electronic transformer (travel converter), as this may cause a malfunction.

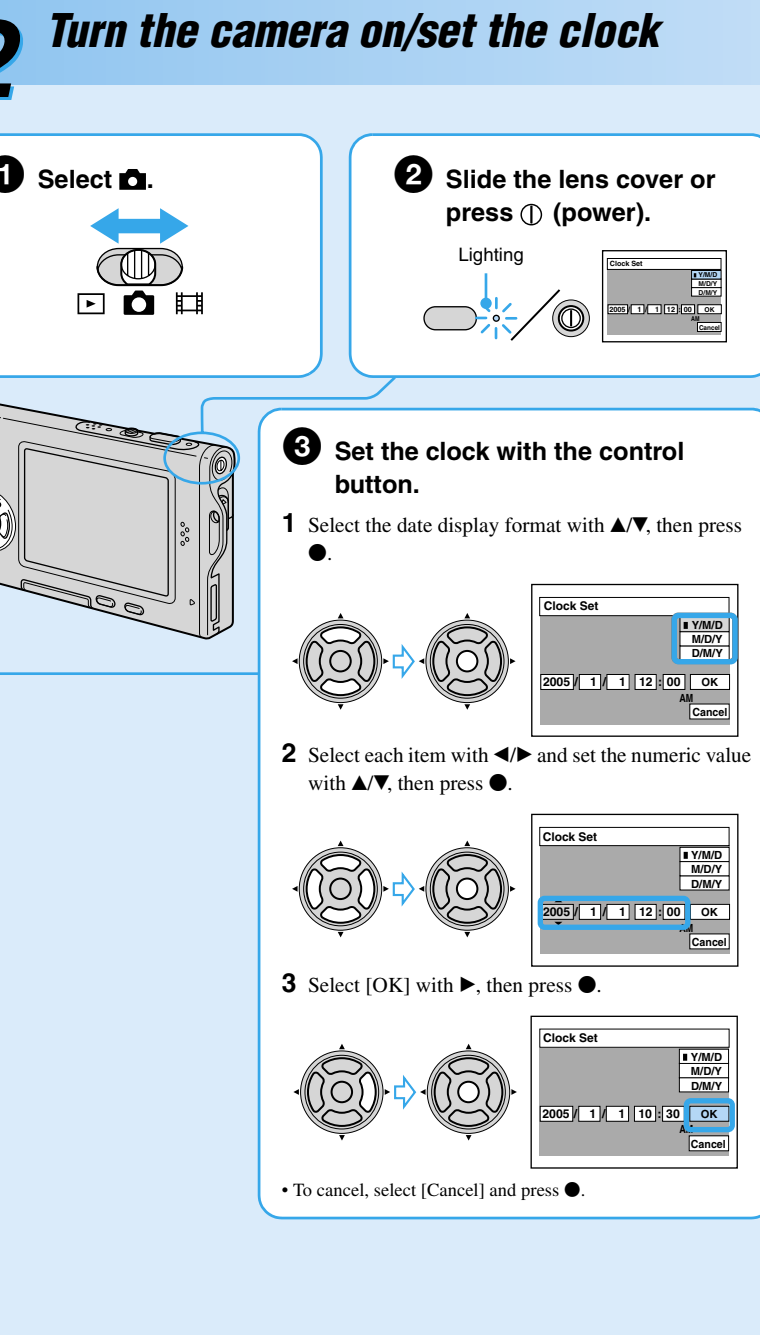

### To change the date and time

Select [Clock Set] in the 🚔 (Setup) screen and perform the procedure in step 3 above. → "User's Guide/Troubleshooting" (page 53)

### On the clock display

• If you selected [D/M/Y] in step 3-1, set the time on a 24-hour cycle. • Midnight is indicated as 12:00 AM, and noon as 12:00 PM.

### When turning on the power

• Unless you set the clock, the Clock Set screen appears each time the camera is turned on. • The following screen appears when the camera is turned on for the second time or afterwards

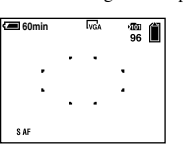

### When opening the lens cover

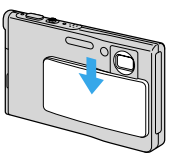

### To turn off the power

Slide the lens cover or press () again.

### Changing the language setting

You can change the screen display to show messages in a specified language. To change the language setting, press MENU to display the menu screen. Select 🚔 (Setup) with the control button, then, select [A Language] in  $\stackrel{\bullet}{=}$  (Setup1), and select the desired language.  $\rightarrow$  "User's Guide/Troubleshooting" (page 51)

• If you open the lens cover too quickly, the camera might not turn on. If this happens, close the cover and then open it again more slowly

· When opening the lens cover, be careful not to touch the lens

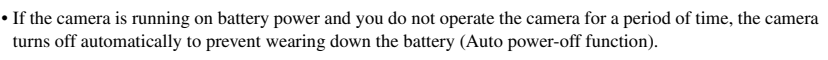

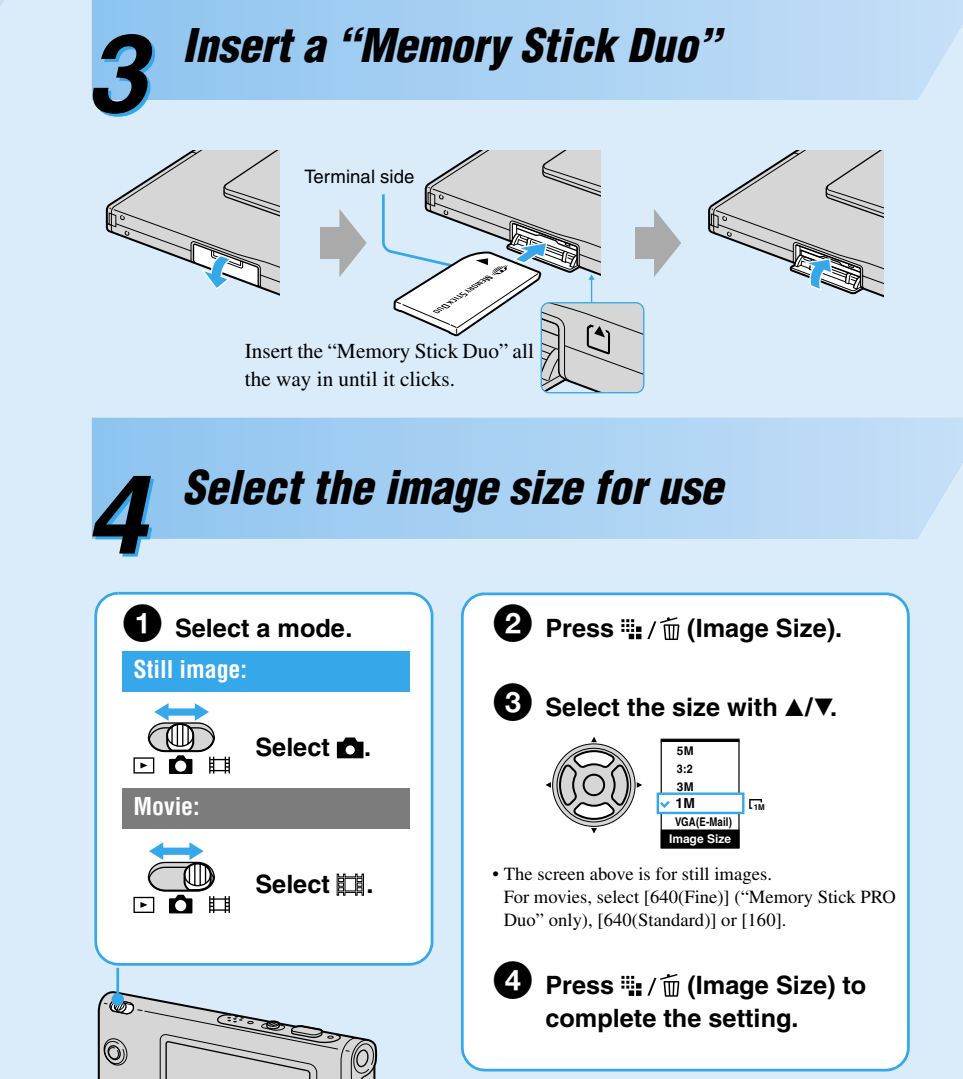

### On still image sizes

For details on the image size  $\rightarrow$  "User's Guide/Troubleshooting" (page 13)

| Image size                          | Guidelines                                                                                          | No. of images | Printing |
|-------------------------------------|----------------------------------------------------------------------------------------------------|---------------|----------|
| 5M (2592×1944)<br>(Default setting) | For printing high density images in A4 or<br>A5 size<br>For printing in postcard size               | Less          | Fine     |
| 3:2* (2592×1728)                    |                                                                                                    |               |          |
| 3M (2048×1536)                      |                                                                                                    |               | 1        |
| 1M (1280×960)                       |                                                                                                    | ↓             | ↓        |
| VGA(E-Mail)<br>(640×480)            | For recording a larger number of images<br>For attaching images to e-mail or creating<br>home pages | L.            |          |
|                                     |                                                                                                    | More          | Rough    |

/ í fm buttor

\*Images are recorded in the same 3:2 aspect ratio as photograph printing paper or postcards etc.

### On recordable number of still images and recordable time of movies

Recordable number of still images and recordable time of movies vary depending on the image size selected.

For details on recordable number or time  $\rightarrow$  "User's Guide/Troubleshooting" (page 22)

Movies

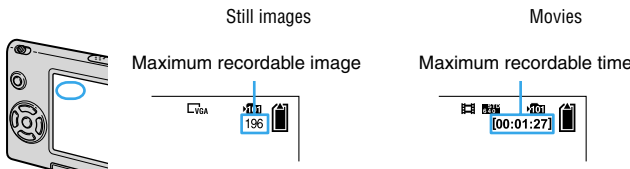

Number of recordable images and time can differ according to shooting conditions

### To remove a "Memory Stick Duo"

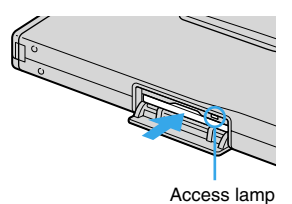

Open the cover, then push the "Memory Stick Duo" in once. • If the access lamp is lit, never remove the "Memory Stick Duo" or turn off the power. The data may be corrupted

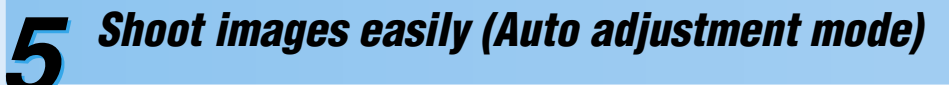

# Shoot still images (Scene Selection)

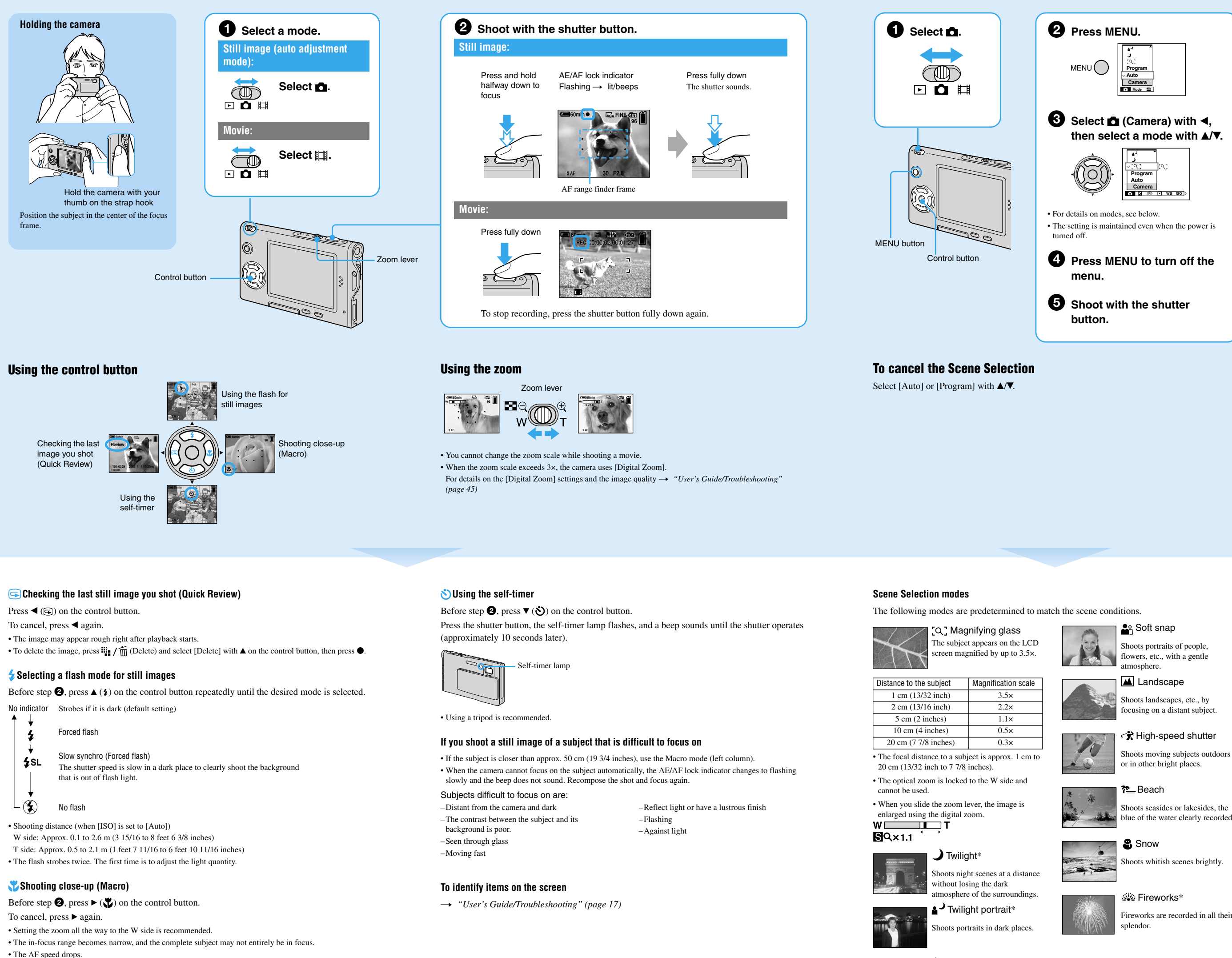

• To shoot at even closer distances than close-ups (Macro) recording, use [Q] (Magnifying glass mode) in the Scene mode.

Shortest shooting distance from the lens surface Setting all the way to the W side: Approx. 8 cm (3 1/4 inches) Setting all the way to the T side: Approx. 25 cm (9 7/8 inches)

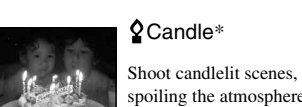

Shoot candlelit scenes, without

\*The shutter speed becomes slower, so using a tripod is recommended

### To use the functions set by the control button with Scene Selection

Before shooting in step **5**, select the settings with the control button. Some functions are not available, depending on the Scene Selection mode. When you press the button to select functions that cannot be combined with Scene Selection, a beep sounds.  $\rightarrow$  "User's Guide/ Troubleshooting" (page 25)

## View/delete images 6

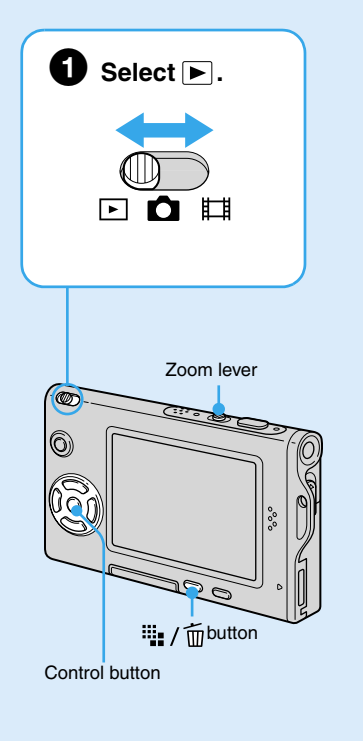

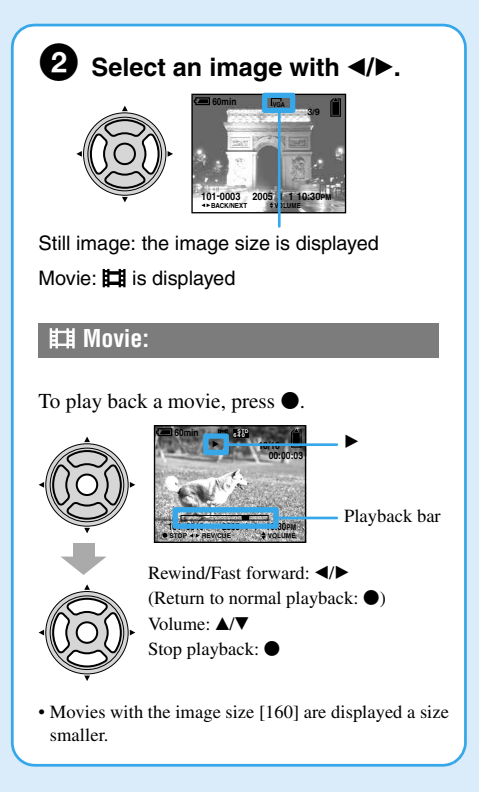

### To delete images

- 1 Display the image you want to delete and press 🗰 / 📺 (delete).
- **2** Select [Delete] with  $\blacktriangle$ , then press  $\bigcirc$ .

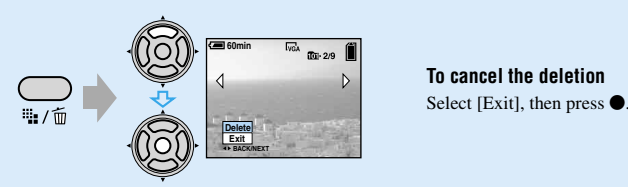

### To view an enlarged image (playback zoom)

Slide the zoom lever toward  $\oplus$  while displaying a still image. To undo the zoom, slide the zoom lever toward Q. Adjust the portion:  $A / \nabla / \langle / \rangle$ Cancel playback zoom:

To store enlarged images: [Trimming]  $\rightarrow$  "User's Guide/Troubleshooting" (page 43)

### Viewing an index screen

Slide the zoom lever toward  $\blacksquare$  (index) and select an image with  $\blacktriangle/ \bigtriangledown / \checkmark / \blacklozenge$ . To return to the single-image screen, press  $\bullet$ . To display the next (previous) index screen, press </▶

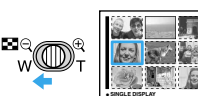

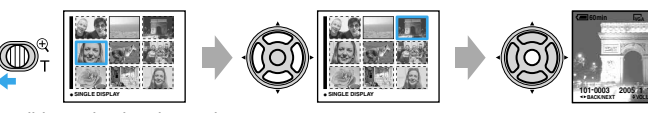

If you slide again, the sixteen-image index screen appears

### To delete images in index mode

- 1 While an index screen is displayed, press 1 / 1 (Delete) and select [Select] with  $\blacktriangle$ /V on the control button, then press ullet.
- **2** Select the image you want to delete with  $\Delta/\nabla/\langle \rangle$ , then press  $\bullet$  to display the  $\overleftarrow{m}$  (Delete) indicator on the selected image.

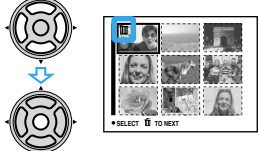

### To cancel a selection

Select an image you have previously selected for deletion, then press 
to delete the iminimizator from the image.

- 3 Press 🙀 / 🛅 (Delete).
- **4** Select [OK] with  $\blacktriangleright$ , then press  $\bigcirc$ .
- To delete all the images in the folder, select [All In This Folder] with ▲/▼ in step 1 instead of [Select], then press •.

ireworks are recorded in all their